# Chromebook FAQ and Tips

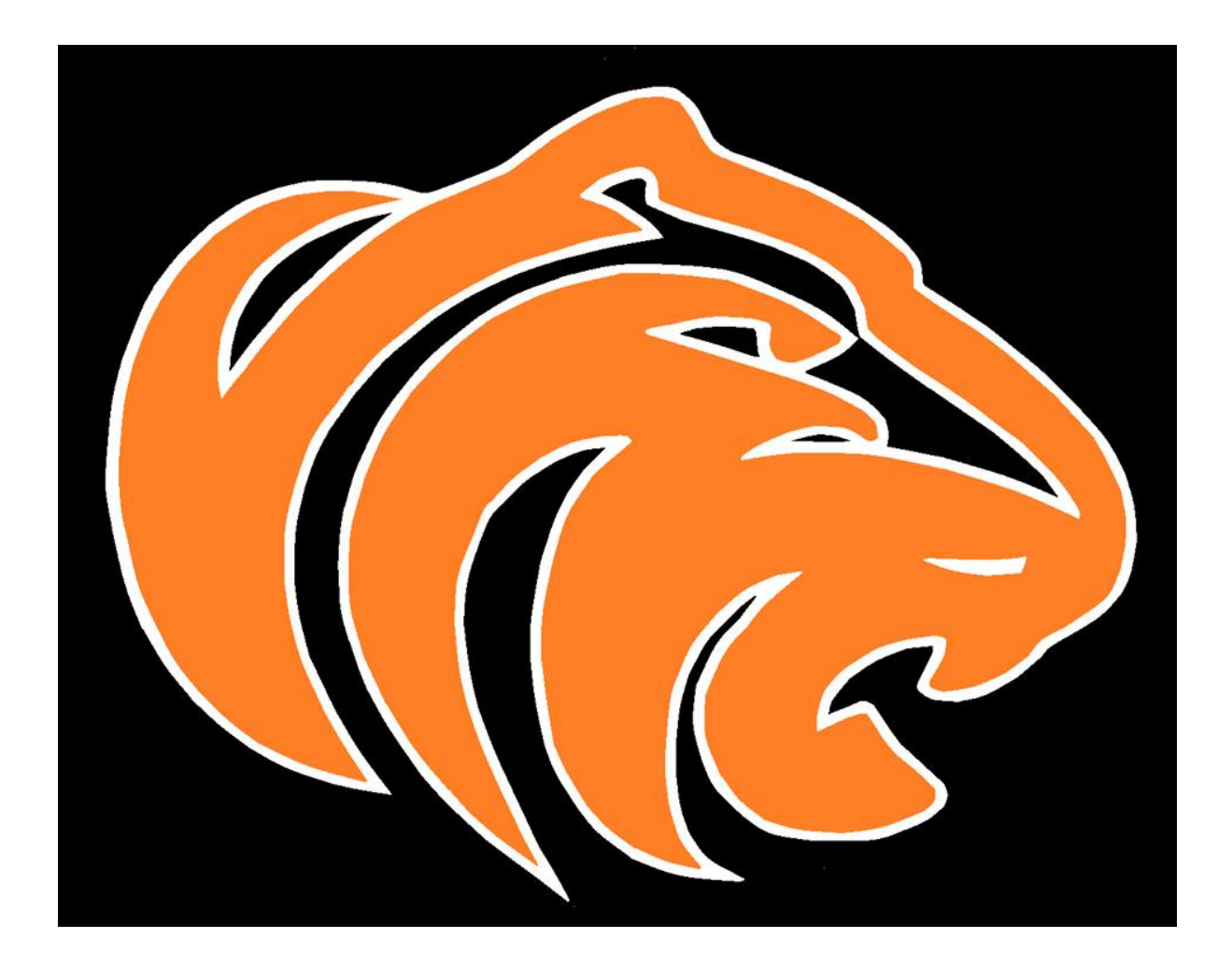

## Mountain Home School District #193

Mountain Home, Idaho

#### What is a Chromebook?

• A Chromebook is basically a portable Google Chrome browser. The Chromebook allows users to access the internet and a few built in applications and tools. There is a small amount of local storage available on the Chromebook.

### What if my student loses, breaks, or has an issue with their Chromebook?

- If the Chromebook has an issue because of the operating system or anything outside of their control the school district will use the warranty for the device to replace the Chromebook, and swap out the non-functioning Chromebook with a new one.
- If your student breaks or loses the Chromebook they are responsible for fixing the Chromebook, or replacing the Chromebook.
- Replacement of a Chromebook is approximately \$300
- The cost of individual repairs is as follows but is subject to change:
  - → Screen: \$55
  - → Individual keys on keyboard: \$5.00 for each key
  - → Charger: \$50
  - → Screen Cover: \$30

\*Prices are subject to change

#### Chromebook Insurance

- You can purchase Chromebook insurance for your student at the High School front office.
- Chromebook insurance is 15 dollars a year
- The insurance will cover replacement of one of the following:
  - Screen
  - Individual keys on keyboard
  - Charger
  - Screen Cover
  - Level 1 damage

### What measures do you take to protect students and monitor their activity?

• The Chromebooks are managed by our organization and require a school district email account in order to log into the device.

- Mountain Home School District offers a couple of protective monitoring systems to help combat some of the dangers of the internet. Those programs are GoGuardian and Lightspeed Web Filter.
- MHSD utilizes a tracking system that allows the district to track lost Chromebooks. This is important if students happen to leave it somewhere, if it gets stolen, etc.

## Chromebook Keyboard Top Keys

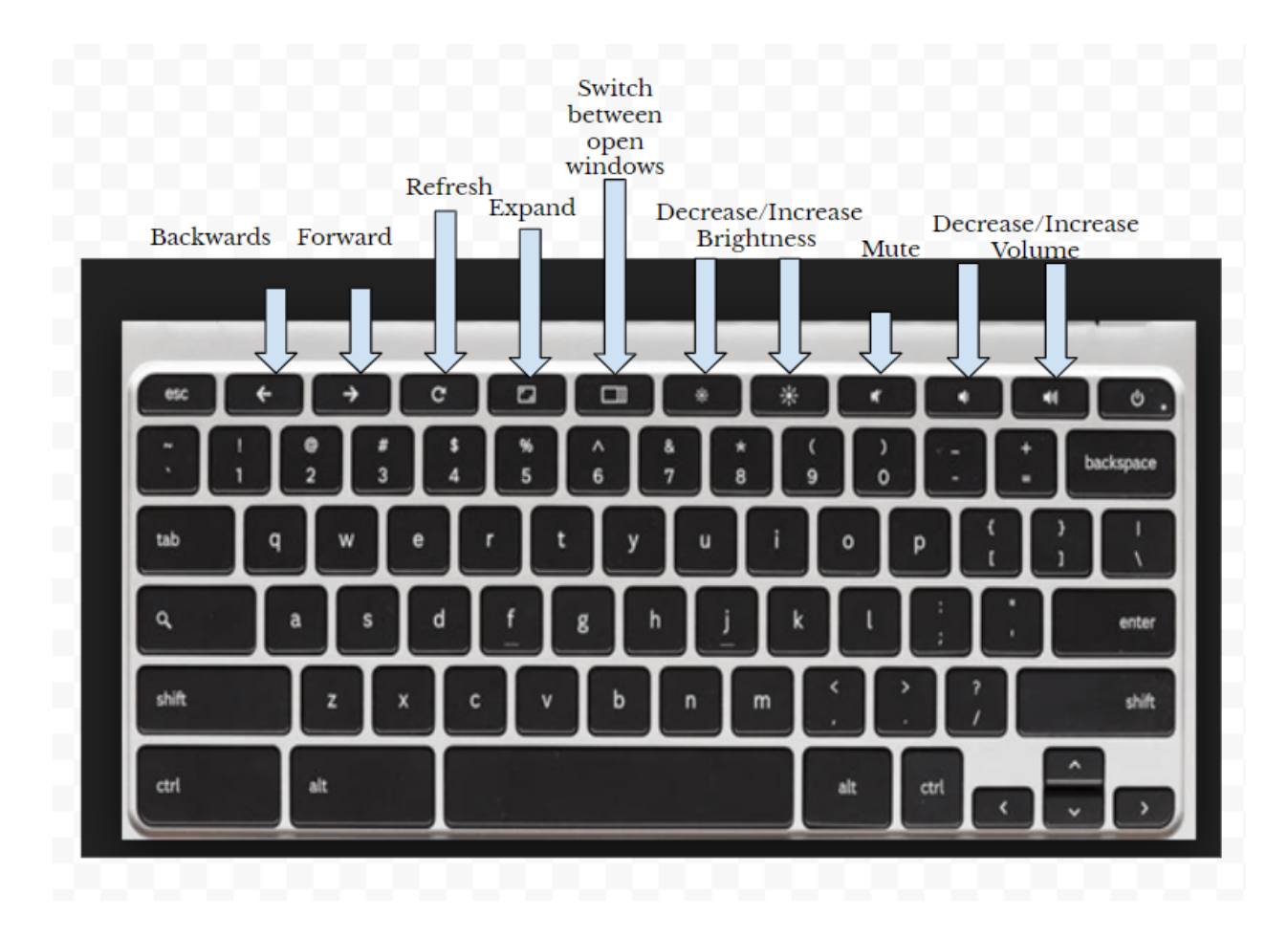

## **Chromebook Lower Screen**

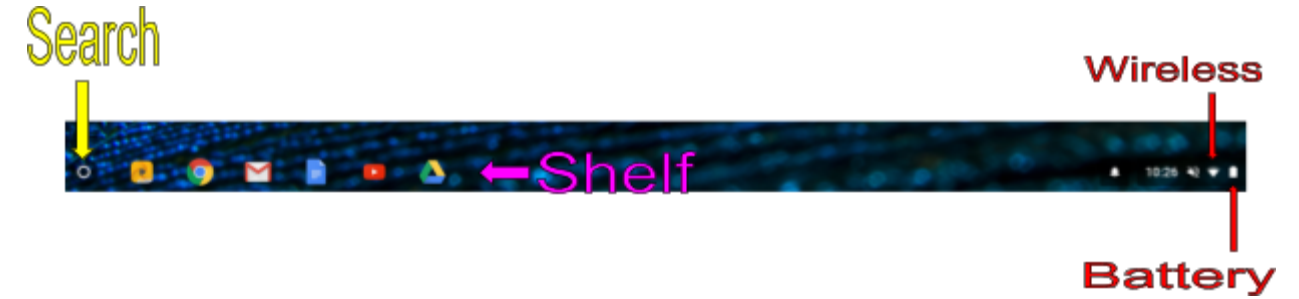

## Keyboard Shortcuts

| Search Shortcuts |                        |  |
|------------------|------------------------|--|
| ۹ + Esc          | Launch Task<br>Manager |  |
| +<br>backspace   | Delete                 |  |
| ۹<br>+ L         | Lock screen            |  |
| ۹ +.             | Insert                 |  |
| Arrow + Left     | Home                   |  |
| +<br>Right Arrow | End                    |  |
| Arrow + Up       | Page up                |  |
| +<br>Down Arrow  | Page down              |  |

| Alt Shortcuts  |                                                                                                    |  |
|----------------|----------------------------------------------------------------------------------------------------|--|
| Alt + —        | Minimize window                                                                                                    |  |
| Alt + <b>+</b> | Maximize window<br>or reset                                                                                                    |  |
| Alt + Tab      | Open previous<br>window or<br>application                                                                                                 |  |
| Alt + E or F   | Open chrome<br>browser menu                                                                                                    |  |
| Alt + [        | Dock current<br>window on left side                                                                                                    |  |
| Alt + ]        | Dock current<br>window on right<br>side                                                                                                   |  |
| Alt + Search   | Caps Lock toggle                                                                                                    |  |
| Alt + D        | Focus search bar                                                                                                    |  |
| Alt + Enter    | Open typed<br>URL/keyword in a<br>new browser tab                                                                                         |  |
| Alt + Keypad   | To right click you<br>can hover over the<br>item you want to<br>right click on and<br>press the keypad<br>and Alt key at the<br>same time |  |

## How to Right Click

Place cursor over the item you want to right click on and press down on the touchpad with two fingers

| Ctrl Shortcuts |                       | Ctrl Sh  |
|----------------|-----------------------|----------|
| Ctrl + 0       | Reset Zoom            | Ctrl + T |
| Ctrl + -       | Zoom out              | Ctrl + P |
| Ctrl + +       | Zoom in               | Ctrl + D |
| Ctrl + Tab     | Go to the next<br>tab | Ctrl + F |
| Ctrl + W       | Close current tab     | Ctrl + H |
| Ctrl + R       | Reload current        | Ctrl + J |
|                | page                  | Ctrl + L |
| Ctrl + N       | Open new              |          |
|                | WIIIdOW               | Ctrl + X |
| Ctrl + ?       | Launch<br>Chromebook  | Ctrl + C |
|                | help manual           |          |

| Ctrl Shortcuts |                              |  |
|----------------|------------------------------|--|
| Ctrl + T       | Open new tab                 |  |
| Ctrl + P       | Print current<br>page        |  |
| Ctrl + D       | Bookmark page                |  |
| Ctrl + F       | Find text on<br>current page |  |
| Ctrl + H       | Show history                 |  |
| Ctrl + J       | Show downloads               |  |
| Ctrl + L       | Select all in<br>address bar |  |
| Ctrl + X       | Cut                          |  |
| Ctrl + C       | Сору                         |  |
| Ctrl + 💽 + 📼   | Hard Reset                   |  |

| Top Row Special Key Combinations |                                    |  |
|----------------------------------|------------------------------------|--|
| Ctrl +                           | Mirror monitors                    |  |
| Ctrl +                           | Take screenshot                    |  |
| Alt +                            | Swap primary monitors              |  |
| Ctrl + Shift +                   | Rotate screen                      |  |
| Ctrl + Shift +                   | Take screenshot of selected region |  |

### **Troubleshooting Tips and IT Squad Location**

The first step to fix any problem is to press the following three keys at the same time.

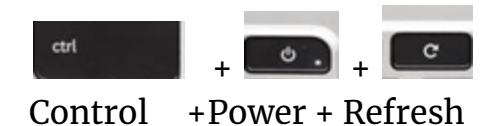

If this doesn't work then take your Chromebook to Room C in the Annex so the IT Squad can troubleshoot the device.